## **UpgradeTool Operation Manual**

1. To find UpgradeTool in the CD and install it, then run it, see below picture:

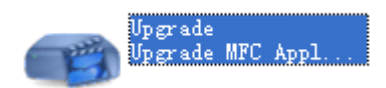

2.Click "IP Search", select the DVR's IP address and port, then click "Browse", see below pictures:

| ҧ Upgrade Tool                           |      |
|------------------------------------------|------|
| NO. IP Address Port Destribe             |      |
|                                          |      |
|                                          |      |
|                                          |      |
|                                          |      |
|                                          |      |
|                                          |      |
| <                                        |      |
| IP Search Add Device Edit Device Upgrade |      |
| FileName: Bro                            | owse |

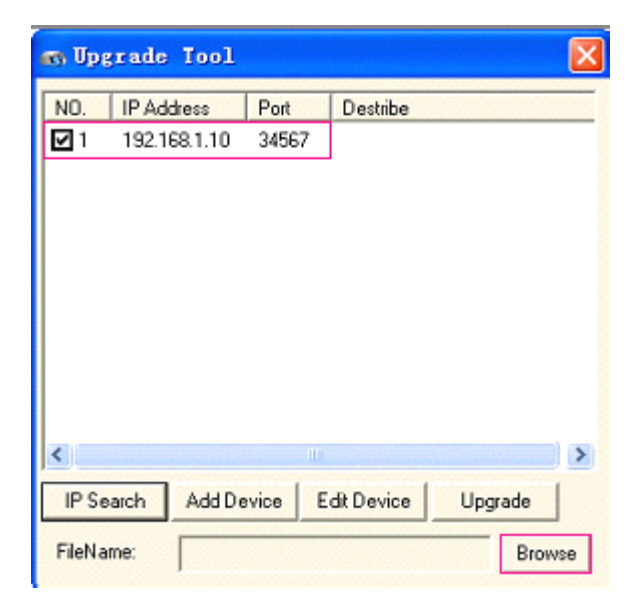

3.To Browse the Logo(bmp), see below pic:

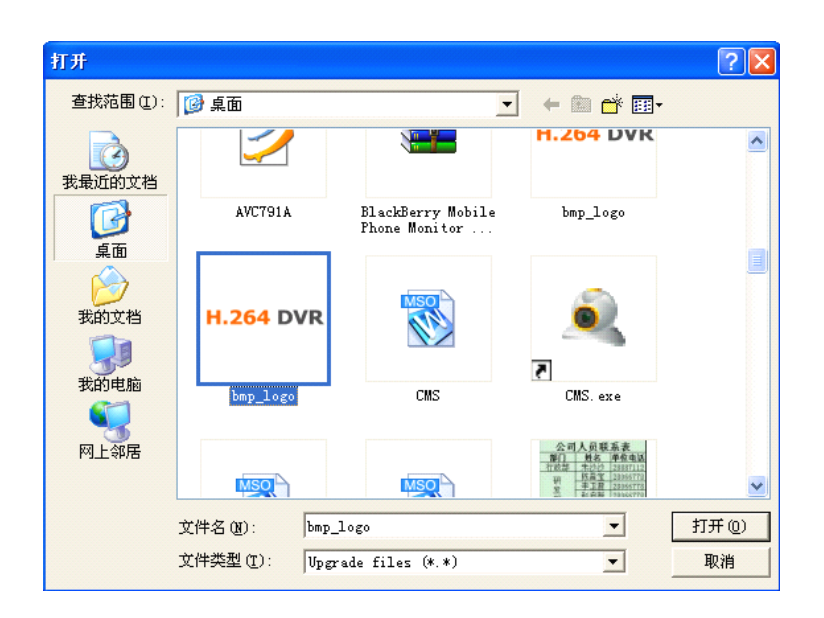

Then click "Upgrade", finally you will see Upgrade successful, at the same time the dvr is rebooting and you can see your LOGO now like below pictures:

| 🚓 Upgrade Tool 🛛 🔀 |              |        |           |                    |           |        |  |  |
|--------------------|--------------|--------|-----------|--------------------|-----------|--------|--|--|
| NO.                | IP Ad        | dress  | Port      | Destribe           |           |        |  |  |
| <b>⊡</b> 1         | 192.168.1.10 |        | 34567     | Upgrade successful |           |        |  |  |
|                    |              |        |           |                    |           |        |  |  |
|                    |              |        |           |                    |           |        |  |  |
|                    |              |        |           |                    |           |        |  |  |
|                    |              |        |           |                    |           |        |  |  |
|                    |              |        |           |                    |           |        |  |  |
| <                  |              |        |           |                    |           | >      |  |  |
| IP Se              | arch         | Add De | evice E   | dit Device         | Upgra     | de )   |  |  |
| FileNa             | me:          | C:\Doc | uments an | d Settings\Ad      | fministr- | Browse |  |  |

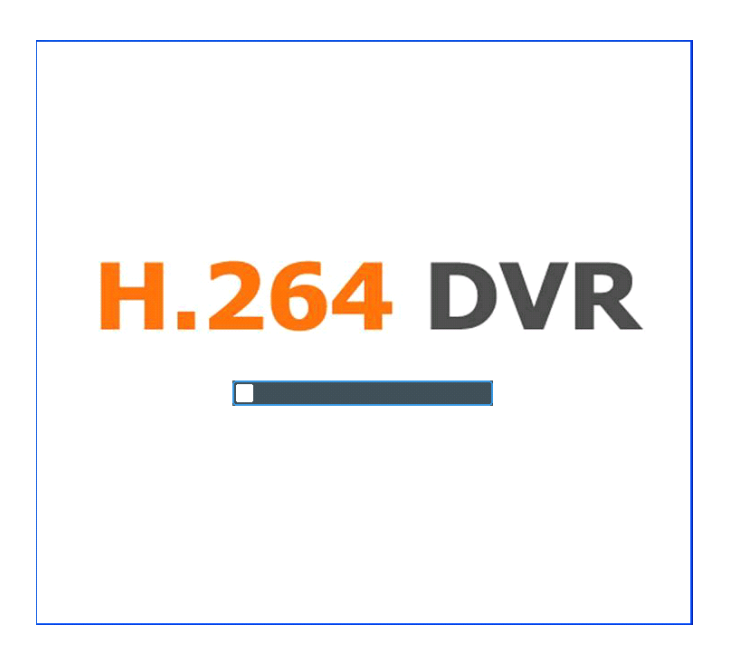

Pls Note: New version upgrade process is the same as Logo upgrade.